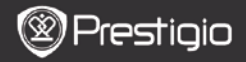

BRZE INSTRUKCIJE Prestigio Nobile PER3162B

## Start

# 1. Sadržaj pakovanja

- 1. eBook Reader
- 3. Slušalice
- 5. Garantni list

# 2. Prikaz uređaja

- 2. USB kabl
- 4. Brze instrukcije

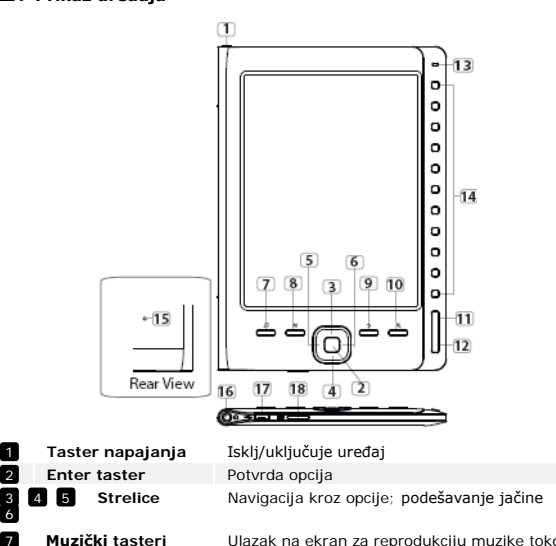

Ulazak na ekran za reprodukciju muzike tokom moda za pozadinsku muziku

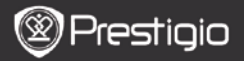

BRZE INSTRUKCIJE Prestigio Nobile PER3162B

| 8              | MENI taster        | Ulazak u meni sa opcijama                     |  |
|----------------|--------------------|-----------------------------------------------|--|
| 9 Nazad taster |                    | Povratak na prethodnu opciju; Pritisnite I    |  |
|                |                    | zadržite taster za povratak na Home ekran     |  |
| 10             | Zoom taster        | Zoom in/out sadržaja ekrana                   |  |
| 11             | PRETStr. Taster    | Prelazak na prethodnu stranicu                |  |
| 12             | SLEDStr. taster    | Skok na sledeću stranicu                      |  |
| 13             | LED indikator      | Status napajanja I baterije                   |  |
| 14 Strelice    |                    | Selekcija odgovoarajućih stavki; Unos brojeva |  |
|                |                    | strana                                        |  |
| 15             | Reset taster       | Reset uređaja na fabričke vrednosti           |  |
| 16             | Earphone džek      | Konekcija slušalica                           |  |
| 17             | Mini USB Port      | Konekcija na mini USB konektor                |  |
| 18             | Micro SD Card Slot | Postavljanje micro SD kartice                 |  |

## Uključivanje I isključivanje uređaja

- Pritisnite i zadržite Power Button da uključite uređaj. Start-up ekran će se pojaviti pre ulaska u glavni meni Home ekranu.
- Pritisnite i zadržite Power Button da isključite uređaj.

# 4. Punjenje

- Povezivanje uređaja I PC/Notebook za punjenje. Obično je potrebno oko 4 sata da se uređaj u potpunosti napuni.
- Ponovo napunite uređaj što je pre moguće, kada je baterija na niskom nivou kao što je prikazano
   Ikona se pojavljuje tokom punjenja.

# 5. Upotreba Micro SD kartice

- Uređaj podržava micro SD kartice.
- Da postavite micro SD karticu, usmerite konektor u pravcu uređaja I nalepnicu ka zadnoj strani uređaja.
- Da uklonite micro SD karticu, pažljivo pritisnite ivicu kartice da oslobodite sigurnosnu bravu I izvučete karticu iz otvora.

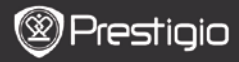

BRZE INSTRUKCIJE Prestigio Nobile PER3162B

# Čitanje knjiga

The Princess Diaries

| Home  |    |                 | <b>4</b> )20 🕞 |
|-------|----|-----------------|----------------|
|       | ណ  | Reading History | 0              |
|       | ۲  | Book            | 0              |
|       | 01 | Music           | 0              |
|       | 6  | Picture         | 9              |
|       | ā  | File explorer   | 0              |
|       | ¢  | System Setting  | 0              |
|       | 32 | User Manual     | 0              |
| 04:25 |    |                 |                |

a teacherf My face got even REDDER after that, which I wouldn't have thought possible. Why is it that the only time I can tell the truth is when it's quaranteed to get me into trouble? But I guess I amfeeling sort ofweird about the whole thing.Maybe LIIV's parents were right. Mr.Glanini, though was totally cool.He smiled in this funny way and said."I have no intention ofmaking your mother cry,but ifl ever do,you have my permission to kick my butt.' So that was okay, sort of. Anyway, Dad sounded really weird on the phone.But then again he always does.Transatlantic phone calls because I can hear the ocean swishing around in the background and it makes me all nervous like the fish are listening, or something. Plus Dad didn't even want to talk to me He wanted to talk to MomJ suppose somebody died, and he wants Mom to break it to me gently. Maybe it was Grandmère.Hmmm... My breasts have grown exactly nonesince last summer. Mom was totally wrong, i did nothave a growth spurt when i turned fourteenJike she did.I will probably neverhave a growth sourt at least not on my chest. I only have growth spurts UP,not OUT.I am now the tallest girl in my class. Now ifanybody asks me to the Cul-

17:34

Pritisnite **Numeric tastere** da selektujete **Books** da uđete u čitanje knjiga.

#### NAPOMENA

- Selektujte Reading History da pogledate već čitane fajlove.
- Ukoliko su fajlovi bili sačuvani na micro SD kartici, I dalje će se pojavljivati u listi fajlova ukoliko je micro SD kartica uklonjena. Ali se fajlovi ne mogu otvoriti ukoliko je micro SD kartica uklonjena.
- Tokom čitanja pritisnite PREV/NEXT Page tastere za okretanje stranica.
- Pritisnite Zoom tastere za zoom in/out sadržaja ekrana.
- Pritisnite Menu taster za ulazak u meni sa opcijama.
- Pritisnite BACK taster za povratak na prethodnu opciju.

#### Napomena:

Pod dejstvom direktne sunčane svetlosti ili pri niskim temperaturama karakteri prikazani na ekranu mogu biti bledi.

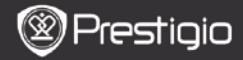

## Kako nabaviti eBOOKs

## 1. Instaliranje Adobe Digital Edition (ADE)

1. Molimo vas preuzmite Adobe Digital Edition (ADE) online sa internet stranice:

http://www.adobe.com/products/digitaleditions.

- 2. Instalirajte Adobe Digital Edition (ADE) na vaš PC/Notebook.
- Ukoliko nemate Adobe ID, kreirajte ga prateći instrukcije na ekranu.

# 2. Download eBook iz online E-Book prodavnica na vaš PC/Notebook.

- 1. Ovlasite vaš PC/Notebook da preuzima el.knjige iz e-Book prodavnice.
- Ovlastite uređaj da vrši transfer I čitanje preuzetih el.knjige na uređaju.
- Preuzmite el.knjige u Adobe PDF ili EPUB formatima na vaš PC/Notebook I prenesite ih na uređaj.

### 3. Transfer sadržaja na uređaj povezan sa vašim PC/Notebook.

- 1. Povežite uređaj na vaš PC/Notebook upotrebom USB kabla.
- 2. Selektujte sadržaj koji želite da prenesete sa vašeg PC/Notebook.
- 3. Prevucite sadržaj sa PC/Notebook na uređaj.
- Molimo vas nemojte vršiti diskonekciju USB kabla tokom učitavanja. Može dovesti do problema u radu uređaja ili fajlova.

5. Levi klik na 🍹 da diskonektujte uređaj i PC/Notebook bezbedno.

## NAPOMENA:

Sdržaj se može preneti I na micro SD karticu na uređaju.